## Инструкция по размещению заявки участника конкурса «Разговор о правильном питании»

## Уважаемые конкурсанты!

К участию в первом этапе конкурса (региональный заочный) на основании заявки муниципального органа управления образованием допускаются по одному участнику в каждой номинации (семейная фотография, детские проекты, методический конкурс). Приказ №936 от 10 марта 2017 года пункт 3.3

| Откройте сайт            | A OBRAJOBAHHAR HAR        |                    |                        | 8 193.242.1   | 49.177 Обсуждение для этого IP-адреса Создать учётную запись 🔒 Войти |
|--------------------------|---------------------------|--------------------|------------------------|---------------|----------------------------------------------------------------------|
| http://wiki.iro23.info   | CHOMPC                    | Статья Обсуждение  |                        |               | Читать Просмотр История Поиск Q                                      |
| Войди под своими логином | LALILLO BURN              | Заглавная страница |                        |               |                                                                      |
| и паролем (или           |                           |                    | Manua                  |               | KDOG                                                                 |
| зарегистрируйтесь)       | Главная<br>Архив новостей |                    | медиарики кр           | раснодарского | края                                                                 |
|                          |                           |                    | Представить            | ся системе    |                                                                      |
|                          |                           |                    | Имя учётной записи     |               |                                                                      |
|                          |                           |                    | Введите имя вашей учёт | ной записи    |                                                                      |
|                          |                           |                    | Пароль                 | Сброс пароля  |                                                                      |
|                          |                           |                    | Введите свой пароль    |               |                                                                      |
|                          |                           |                    | Оставаться в системе   |               |                                                                      |
|                          |                           |                    | Представитьс           | ся системе    |                                                                      |
|                          |                           |                    | Help with log          | gging in      |                                                                      |
|                          |                           |                    |                        |               |                                                                      |
|                          |                           |                    | Нет учетной :          | записи?       |                                                                      |
|                          |                           |                    | Присоединиты           | ся к проекту  |                                                                      |
|                          |                           |                    |                        |               |                                                                      |
|                          |                           |                    |                        |               |                                                                      |

| Перейдите в раздел                                                            |                                                                                                    | 🔒 Admin Обсуждение                                           | Настройки Список наблюдения Вклад Завершение сеанс: |  |  |  |  |  |
|-------------------------------------------------------------------------------|----------------------------------------------------------------------------------------------------|--------------------------------------------------------------|-----------------------------------------------------|--|--|--|--|--|
| Конкурсы                                                                      | ъя Обсуждение                                                                                                    | Читать Прави                                                 | ть История 🖓 👻 Поиск 🔍                              |  |  |  |  |  |
| 3                                                                             | Заглавная страница                                                                                                    |                                                              |                                                     |  |  |  |  |  |
|                                                                               | МедиаВики Краснодарского края                                                                                                    |                                                              |                                                     |  |  |  |  |  |
|                                                                               | Сайт поддерживается кафедрой информационных технологий ГБОУ Краснодарского края Краснодарского краевого института дополнительного<br>профессионального педагогического образования &<br>Этот сайт - свободная площадка учителей, методистов и школьников Краснодарского края, Где каждый жепающий может оставить свои реплики, разместить<br>материалы сетевых образовательных проектов, провести семинар или конференцию, принять участие в конкурсе и обогатиться материалами, которые до<br>Вас создали другие.<br>На сегодня, среда, 24 декабрь 2014, количество полноценных статей МедиаВики (со ссылками) насчитывает 171. Количество зарегистрированных пользователей - 2010. |                                                              |                                                     |  |  |  |  |  |
| н                                                                             |                                                                                                    |                                                              |                                                     |  |  |  |  |  |
|                                                                               | Направления деятельности                                                                                                    | Методическая поддержка<br>Дискуссионная тьюторов             | Свободная зона                                      |  |  |  |  |  |
|                                                                               | Семинары                                                                                                    |                                                              |                                                     |  |  |  |  |  |
|                                                                               | Копилка ИКТ-полезностей                                                                                                    | Интерактивные средства обучения                              | Предметные сообщества                               |  |  |  |  |  |
|                                                                               | Робототехника                                                                                                    | Методическая служба                                          | Сайты образовательных                               |  |  |  |  |  |
|                                                                               | Готов к труду и обороне                                                                                                    | Методическая копилка по введению<br>ФГОС                     | учреждении краснодарского края                      |  |  |  |  |  |
|                                                                               |                                                                                                    | ФГОС ДО                                                      |                                                     |  |  |  |  |  |
| Найдите на странице блок<br>необходимого Конкурса. И<br>перейдите на страницу | Краевой конку<br>питании» в 20                                                                                                    | урс образовательной програми<br>17 году <sub>[править]</sub> | иы «Разговор о правильном                           |  |  |  |  |  |
| участников конкурса                                                           | Новости конкурса:<br>Конкурс проводится в 2 этапа:<br>Первый этап - региональный заочный (с 27 по 30 марта 2017 года)<br>Второй этап – региональный очный в рамках конференции «Воспитываем здоровое поколение» (7 апреля 2017 го                                                                                                    |                                                              |                                                     |  |  |  |  |  |
|                                                                               |                                                                                                    |                                                              |                                                     |  |  |  |  |  |
|                                                                               |                                                                                                    |                                                              |                                                     |  |  |  |  |  |
|                                                                               |                                                                                                    |                                                              |                                                     |  |  |  |  |  |
|                                                                               | 🚯 Документы конкурса:                                                                                                    |                                                              |                                                     |  |  |  |  |  |
|                                                                               | <ul> <li>Приказ МОН Краснодарского края от 10.03.2017 №936 «О проведении краевого конкурса образовательно<br/>«Разговор о правильном питании» в 2017 году»</li> <li>Приложения к приказу в редактируемом формате (Word):</li> </ul>                                                                                                    |                                                              |                                                     |  |  |  |  |  |

## Заполнение карточки участника

|                                                                               | 8 Admin Обсуждение Настройки Список наблюдения Вклад Завершение сеанс:                                                                                                    |                                                                      |                                     |  |  |  |  |
|-------------------------------------------------------------------------------|----------------------------------------------------------------------------------------------------|----------------------------------------------------------------------|-------------------------------------|--|--|--|--|
| Перейдите в раздел<br>Конкурсы                                                | Статья Обсуждение                                                                                                    | Читать Прав                                                          | ить История 🛱 🔻 Поиск Q             |  |  |  |  |
|                                                                               | Заглавная страница                                                                                                    |                                                                      |                                     |  |  |  |  |
|                                                                               | <b>МедиаВики Краснодарского края</b><br>Сайт поддерживается кафедрой информационных технологий ГБОУ Краснодарского края Краснодарского краевого института дополнительного<br>профессионального педагогического образования в<br>Этот сайт - свободная площадка учителей, методистов и школьников Краснодарского края, где каждый желающий может оставить свои реплики, разместить<br>материалы сетевых образовательных проектов, провести семинар или конференцию, принять участие в конкурсе и обогатиться материалами, которые до |                                                                      |                                     |  |  |  |  |
|                                                                               | Вас создали другие.<br>На сегодня, среда, 24 декабрь 2014, количество полноценных статей МедиаВики (со ссылками) насчитывает 171. Количество зарегистрированных пользователей - 2010.                                                                                                    |                                                                      |                                     |  |  |  |  |
|                                                                               | Направления деятельност<br>Семинары                                                                                                    | и Методическая поддержка<br>Дискуссионная тьюторов                   | Свободная зона                      |  |  |  |  |
|                                                                               | Дистанционное обучение                                                                                                    | АСУ для образования                                                  | Проекты                             |  |  |  |  |
|                                                                               | Копилка ИКТ-полезностей                                                                                                    | Интерактивные средства обучения                                      | Предметные сообщества               |  |  |  |  |
|                                                                               | Робототехника                                                                                                    | Методическая служба                                                  | Сайты образовательных               |  |  |  |  |
|                                                                               | Готов к труду и обороне                                                                                                    | Методическая копилка по введению<br>ФГОС                             | ) iponterini ripaciretaporere ripan |  |  |  |  |
|                                                                               |                                                                                                    | ФГОС ДО                                                              |                                     |  |  |  |  |
|                                                                               | Активация Windows<br>Чтобы активировать Windows, перейдите к                                                                                                    |                                                                      |                                     |  |  |  |  |
| Найдите на странице блок<br>необходимого Конкурса. И<br>перейлите на страницу | Краевой питании                                                                                                    | конкурс образовательной програ<br>» в 2017 году <sub>[править]</sub> | ммы «Разговор о правильном          |  |  |  |  |
|                                                                               | Новости конкурса:<br>Конкурс проводится в 2 этапа:<br>Первый этап - региональный заочный (с 27 по 30 марта 2017 года)<br>Второй этап – региональный очный в рамках конференции «Воспитываем здоровое поколение» (7 апреля 2017 года)<br>С Документы конкурса:                                                                                                    |                                                                      |                                     |  |  |  |  |
| у настников конкурса                                                          |                                                                                                    |                                                                      |                                     |  |  |  |  |
|                                                                               |                                                                                                    |                                                                      |                                     |  |  |  |  |
|                                                                               |                                                                                                    |                                                                      |                                     |  |  |  |  |
|                                                                               |                                                                                                    |                                                                      |                                     |  |  |  |  |
|                                                                               | <ul> <li>Приказ МОН Краснодарского края от 10.03.2017 №936 «О проведении краевого конкурса образовательной программы «Разговор о правильном питании» в 2017 году»</li> <li>Приложения к приказу в редактируемом формате (Word):</li> </ul>                                                                                                    |                                                                      |                                     |  |  |  |  |

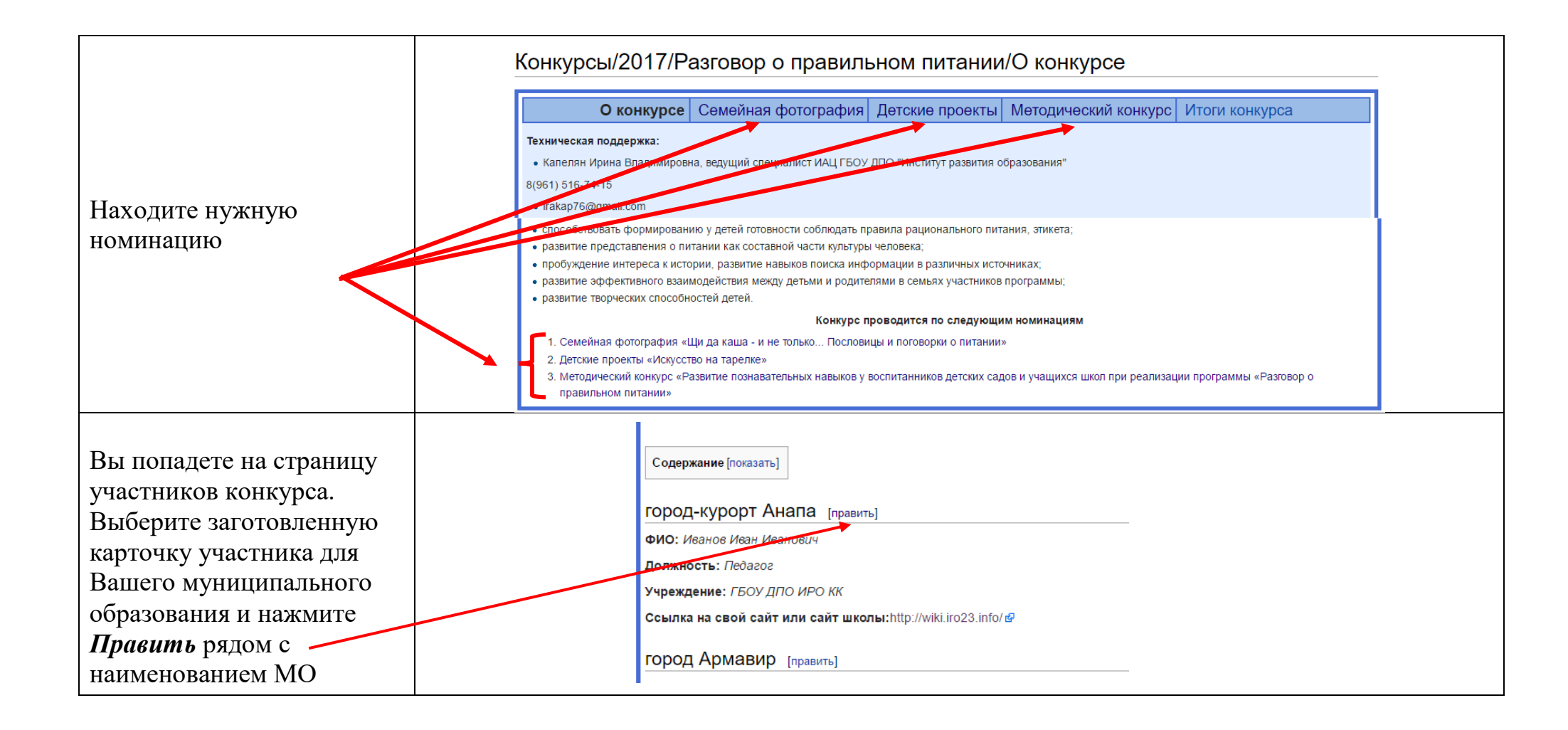

| Приступаем к изменению                                                                             |                                                                                                    |  |  |  |  |
|----------------------------------------------------------------------------------------------------|----------------------------------------------------------------------------------------------------|--|--|--|--|
| информации в карточке:                                                                             | Викитекст Предпросмотр Изменения                                                                                                    |  |  |  |  |
| После завершения<br>изменения нажать<br>Записать страницу<br>Ваша карточка участника<br>заполнена. | Ж К № № № № № Адополнительно к Спецсимволы Справка = город-курорт Анапа == '''ФИ0:''' ' <u>Иванов Иван Иванович''</u> ''Должность:''' ' <u>Педагог''</u> '''Должность:''' ' <u>ГБОУ ДПО ИРО КК</u> '' '''Ссылка на свой сайт или сайт школы:''' <u>http://wiki.iro23.info/</u>                                                                                                    |  |  |  |  |
| После завершения изменения<br>нажмите кнопку Записать<br>страницу в нижней части<br>страницы       | Описание изменений:<br>/* Инновационные подходы в развитии государственно-частного партнерства в системе СПО */<br>Малое изменение Включить эту страницу в список наблюдения<br>Пожалуйста, учтите, что любой ваш вклад в проект «МедиаВики Краснодарского края» может быть отредактирован или уд<br>Вы также подтверждаете, что являетесь автором вносимых дополнений, или скопировали их из источника, допускающего<br>РАЗРЕШЕНИЯ ОХРАНЯЕМЫЕ АВТОРСКИМ ПРАВОМ МАТЕРИАЛЫ!<br>Записать страницу Предварительный просмотр Внесённые изменения Отменить |  |  |  |  |